## Diagrama de flujo

## Estado de una inscripción

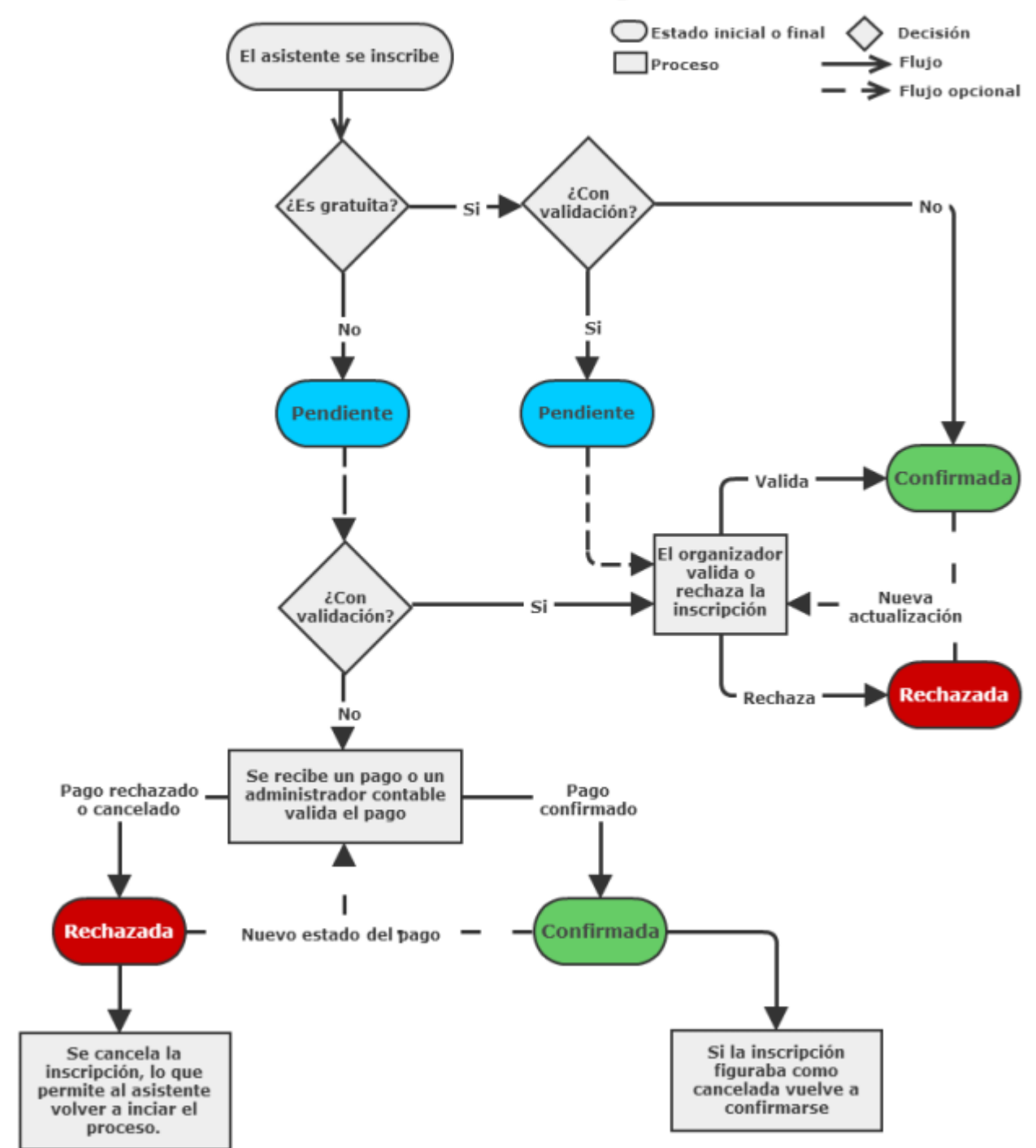

## Ejemplos prácticos

Generalmente una inscripción va a situarse en estado *Pendiente* al ser creada. Después será *Confirmada* o *Rechazada* por la validación manual o la validación automática realizada por el pago.

Hay dos casos especiales que cambian este funcionamiento. Si la inscripción es gratuita y no tiene validación, por ejemplo, la inscripción pasa automáticamente a *Confirmada*. Si la inscripción es de pago y tiene validación manual, la asistencia tendrá el estado que se indique manualmente, ignorando el estado del pago.

Cabe destacar que existe una configuración adicional, y es que la inscripción puede estar *Cancelada*. Una inscripción cancelada no se tiene en cuenta para ningún cálculo, simplemente se almacena por motivos de registro. El estado cancelado no es un estado en si, si no un marcado a una inscripción. Por tanto, una inscripción puede estar pendiente y cancelada o confirmada y cancelada. Esto se produce porque el estado Cancelada lo otorga el asistente, mientras que los otros estados los otorga el organizador o la plataforma.

From: https://smartdestinationsworldconference.org/ayuda-symposium/ - Ayuda online Permanent link: https://smartdestinationsworldconference.org/ayuda-symposium/doku.php?id=los\_estados\_de\_una\_inscripcion&rev=137088265

Last update: 2018/07/17 08:43

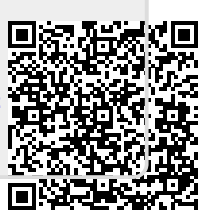